# STEP 1: Sign into Skyward with Login ID & Password

| Cogin - Powered by Skyward × +                                                                                        |                                                                                                    | – 0 ×                       |
|----------------------------------------------------------------------------------------------------|----------------------------------------------------------------------------------------------------|-----------------------------|
| $\leftarrow$ $\rightarrow$ C $\blacksquare$ skyward.iscorp.com/scripts/wsisa.dll/WService=wseduglenellynil/seplog01.w |                                                                                                    | ☆ 🔕 :                       |
| 🔢 Apps 🧧 office 365 🔞 D15 Homepage 🍞 AESOP 🕓 Meal Time 5 🕓 Queen Bee meal ti                                          | 📔 Power School 🚓 Get Fresh 🥪 AppliTrack Login Ġ GFS 🏧 ISITE 🙀 Mosaic 💿 NotifEye 🐃 🐼 GWU 📒 Imported |                             |
| 👬 Apps 💽 office 365 💽 D15 Homepage 🏈 AESOP 🕑 Meal Time 5 🕑 Queen Bee meal ti                                          | <page-header></page-header>                                                                        |                             |
|                                                                                                    |                                                                                                    |                             |
|                                                                                                    |                                                                                                    |                             |
|                                                                                                    | Parents and Guardians: Click here if you need instructions for using Skyward Family Access.        | Window 10/ Chome 04         |
| https://skyward.iscorp.com/scripts/wsisa.dll/WService=wseduglenellynil/www.d41.org                                    | © 2020 Skywaro, Inc. All rights reserved.                                                          | Windows 10 / Chrome 84      |
| 🗄 🔎 Type here to search 🛛 🛛 🖾 🗧 📻 🧯                                                                                   |                                                                                                    | へ 臣 (10) <u>7/27/2020</u> 〇 |

### STEP 2: Click on your student's name in the top left drop-down

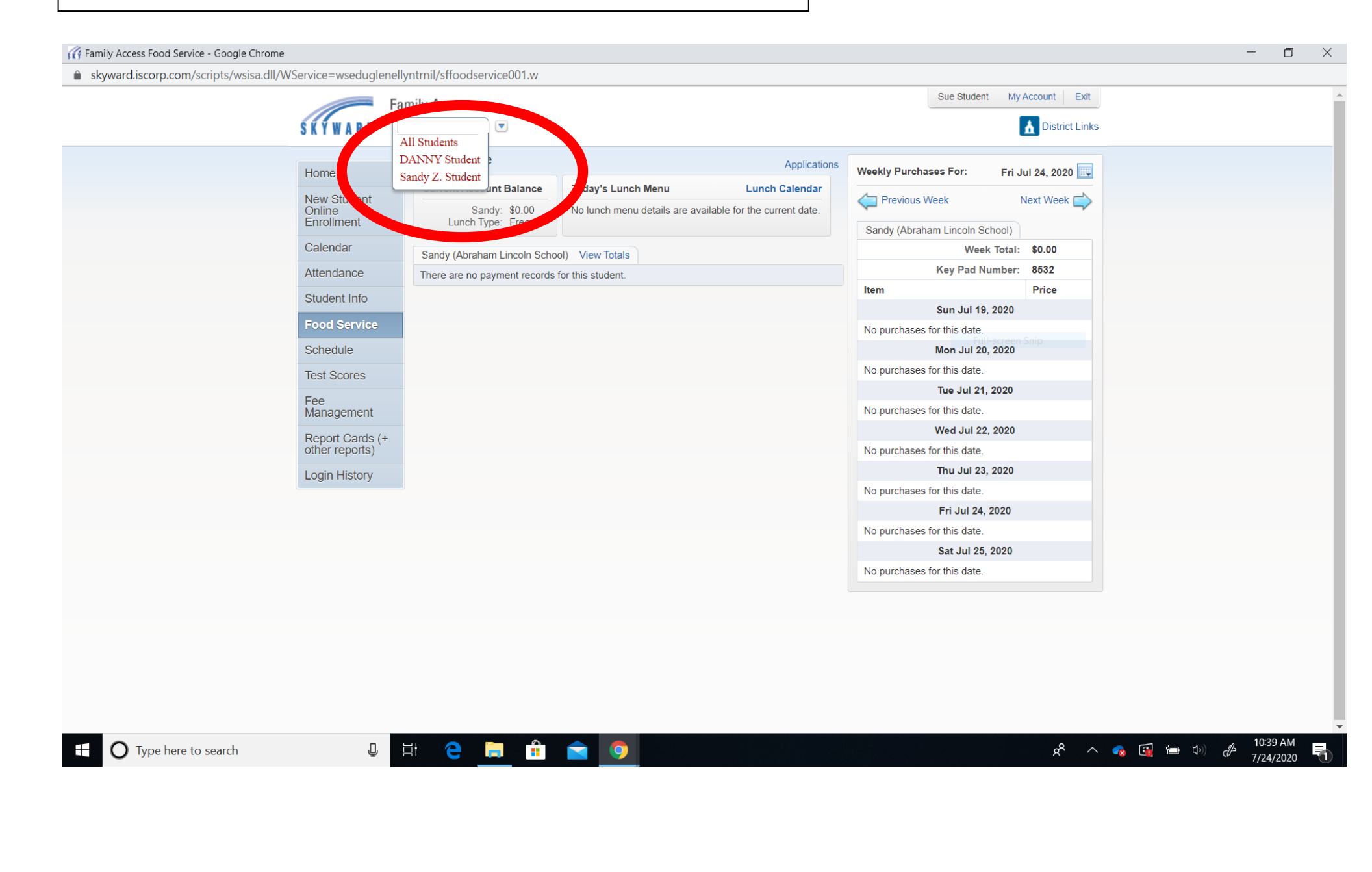

### **STEP 3: Click on the Food Service tab**

### Click on the Applications button at the top

G Family Access Food Service - Google Chrome

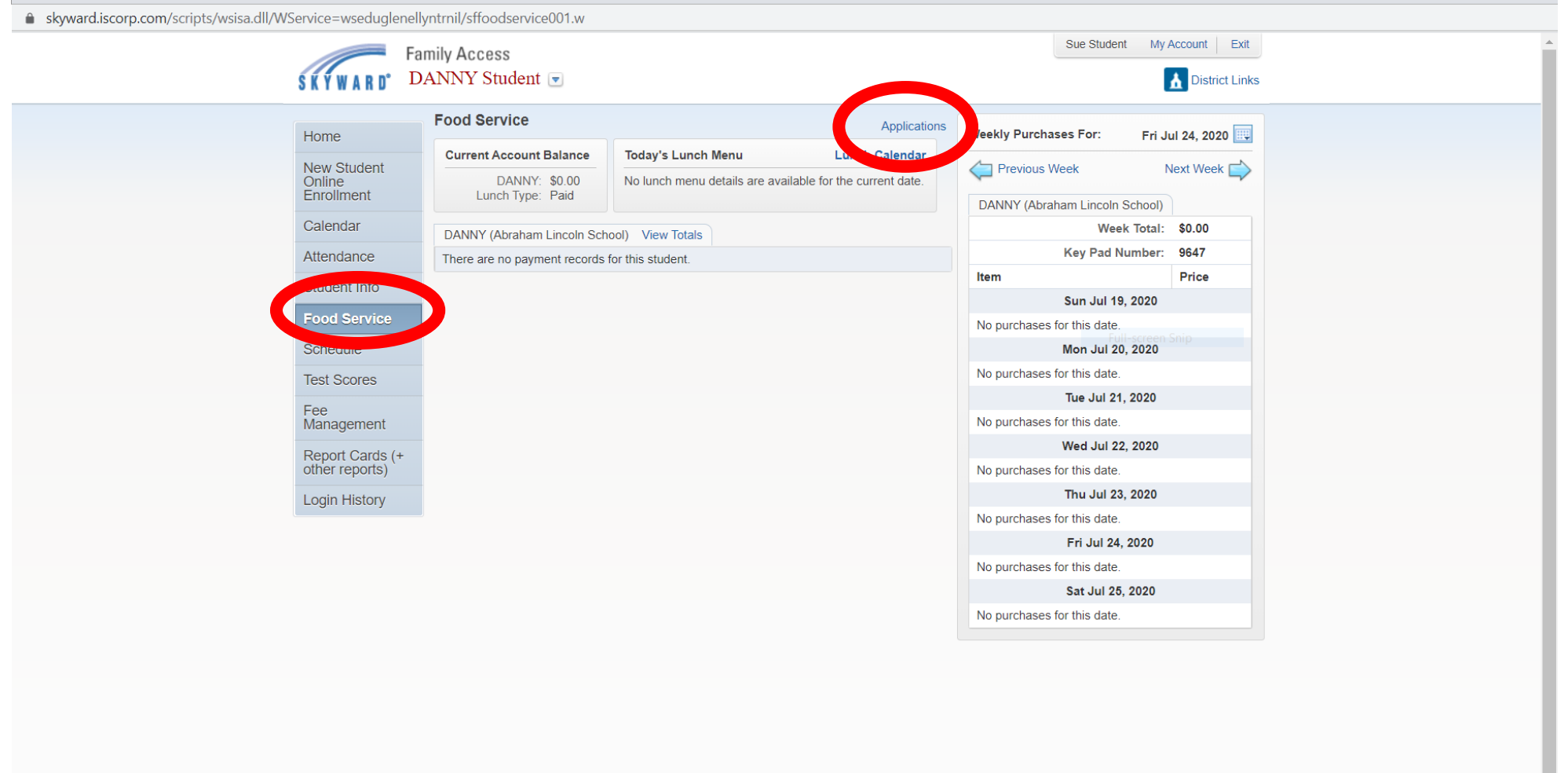

Ļ

D

X

\_

# STEP 4: Click the Start Application button at the top

#### G Family Access Food Service - Google Chrome

skyward.iscorp.com/scripts/wsisa.dll/WService=wseduglenellyntrnil/sffoodservice001.w

| me                                    | Food Serv               | vice                         |                                   |                    | Appli              | cations | Weekly Purc                       | hases For: Fri.        | lul 24 2020 🗔 |  |
|---------------------------------------|-------------------------|------------------------------|-----------------------------------|--------------------|--------------------|---------|-----------------------------------|------------------------|---------------|--|
| New Object                            | Current Ac              | count Balance                | Today's Lunch Menu Lunch Calendar |                    |                    |         | 4                                 |                        |               |  |
| Online<br>Enrollment                  | D                       | ANNY: \$0.00<br>n Type: Paid | No lunch menu det                 | ails are available | for the current da | ite.    | Previou:                          | s Week                 | Next Week     |  |
| Calendar                              |                         |                              |                                   |                    |                    |         | DANNY (At                         | oranam Lincoln School) | 00.03         |  |
| Calcridar                             | DANNY (At               | oraham Lincoln Scho          | ol) View Totals                   |                    |                    |         | Week Iotal: \$0.00                |                        |               |  |
| Attendance                            | There are n             | o payment records fo         | or this student.                  |                    |                    |         | ltem                              | Rey Fad Number.        | Price         |  |
| Student Info                          |                         |                              |                                   |                    |                    |         | item                              | Sun Jul 19, 2020       | THOU          |  |
| Manager<br>Report C<br>other rep Temp | NY (100)<br>Application | Application Date             | Effective Date                    | Dependents         | Lunch Code         | Denied? | Active?                           | Application Nbr        |               |  |
|                                       |                         | morroan 1, 1000              | Mon ban 1, 1000                   | 0                  | T did              | 140     | 103                               |                        |               |  |
|                                       |                         |                              |                                   |                    |                    | -       |                                   | Fri Jul 24, 2020       | _             |  |
|                                       |                         |                              |                                   |                    |                    |         | No purchase                       | es for this date.      |               |  |
|                                       |                         |                              |                                   |                    |                    |         |                                   | Sat Jul 25, 2020       |               |  |
|                                       |                         |                              |                                   |                    |                    |         | All strategies and strategies and | A 10 C 10 C            |               |  |

 $\pm$ 

🏦 📄 🧿

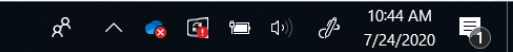

- 0

 $\times$ 

# STEP 5: Read through the entire Letter to Parents and then click the Next button

| skyward.iscorp.com/scrip                                                              | ts/wsisa.dll/WSe                                                                                    | ervice=wsec                                                                               | luglenellyntri                                                                                 | nil/sfamaedit0                                                                                     | 20.w                                                                                                    |                                                                                            |                                                                                                    |
|---------------------------------------------------------------------------------------|----------------------------------------------------------------------------------------------------|-------------------------------------------------------------------------------------------|------------------------------------------------------------------------------------------------|----------------------------------------------------------------------------------------------------|----------------------------------------------------------------------------------------------------|--------------------------------------------------------------------------------------------|----------------------------------------------------------------------------------------------------|
| Application for Free M                                                                | ilk/Meal and                                                                                        | Reduced                                                                                   | d-Price Me                                                                                     | als                                                                                                |                                                                                                    |                                                                                            |                                                                                                    |
| Steps                                                                                 | Application for                                                                                     | Free Milk/I                                                                               | Meal and Red                                                                                   | uced-Price Me                                                                                      | als                                                                                                    |                                                                                            | <u>N</u> ext <u>Print</u> <u>Ba</u>                                                                                                    |
| ➡ Letter to Parents                                                                   | Letter to Pare                                                                                      | nts                                                                                       |                                                                                                |                                                                                                    |                                                                                                    |                                                                                            |                                                                                                    |
| Instructions for Applying                                                             |                                                                                                    |                                                                                           |                                                                                                |                                                                                                    |                                                                                                    |                                                                                            |                                                                                                    |
| Privacy Act Statement                                                                 |                                                                                                    |                                                                                           |                                                                                                |                                                                                                    |                                                                                                    |                                                                                            |                                                                                                    |
| Ion-discrimination Statement                                                          |                                                                                                    |                                                                                           |                                                                                                |                                                                                                    |                                                                                                    |                                                                                            |                                                                                                    |
| ederal Income Chart                                                                   | Dear Parent/Gua                                                                                     | ardian:                                                                                   |                                                                                                |                                                                                                    |                                                                                                    |                                                                                            |                                                                                                    |
| Application<br>• Part 1:<br>Household Names<br>• Part 2:<br>Child Status<br>• Part 2: | Children need he<br>reduced price m<br>fill out all require<br>Your children ma<br>Your children ma | ealthy meals t<br>eals. Reduced<br>ed information<br>ay qualify for<br><b>may qualify</b> | to learn. Glen E<br>d price is \$0.30<br>n. If completing<br>free or reduced<br>for free or re | Ilyn School Distr<br>(Churchill only)<br>g a non-electroni<br>d price meals if y<br>duced price me | ict 41 offers hea<br>for breakfast an<br>c application, re-<br>our household in<br>eals if your household | Ithy meals ev<br>d \$0.40 for lu<br>turn the comp<br>ncome falls at<br><b>usehold inco</b> | ery school day. Breakfast costs \$1.50 (Churchill only); lunch costs \$2.85 (elementary) and \$3.25 (Hadley). Your children may qualify for free meals or for<br>nch. To apply for free or reduced-price meals, use the Household Eligibility Application. We cannot approve an application that is not complete, so be sur-<br>oleted application to: Glen Ellyn School District Central Services Office, 793 N. Main St., Glen Ellyn, IL 60137, (630) 790-6400<br>: or below the limits on this chart.<br>one falls within the limits on this chart. |
| Part 3:<br>Gross Income                                                               | Federal Incon                                                                                       | ne Eligibility                                                                            | Guidelines (                                                                                   | Effective July 1                                                                                   | l, 2020 - June                                                                                            | 30, 2021)                                                                                  |                                                                                                    |
| Part 4:     Signature                                                                 |                                                                                                    | Reduced-Pric                                                                              | e Meals (185%                                                                                  | Federal Poverty                                                                                    | / Guideline)                                                                                              |                                                                                            |                                                                                                    |
| • Part 5:                                                                             | Household                                                                                           | Vearly                                                                                    | Monthly                                                                                        | Twice Per<br>Month                                                                                 | Every Two                                                                                                 | Weekly                                                                                     |                                                                                                    |
| Contact Information  Part 6:                                                          | 1                                                                                                   | 23,606                                                                                    | 1,968                                                                                          | 984                                                                                                | 908                                                                                                    | 454                                                                                        |                                                                                                    |
| Ethnicity and Race                                                                    | 2                                                                                                   | ,<br>31,894                                                                               | 2,658                                                                                          | 1,329                                                                                              | 1,227                                                                                                    | 614                                                                                        |                                                                                                    |
| Part 7:<br>Sharing Information                                                        | 3                                                                                                   | 40,182                                                                                    | 3,349                                                                                          | 1,675                                                                                              | 1,546                                                                                                    | 773                                                                                        |                                                                                                    |
|                                                                                       | 4                                                                                                   | 48,470                                                                                    | 4,040                                                                                          | 2,020                                                                                              | 1,865                                                                                                    | 933                                                                                        |                                                                                                    |
| eview and Submit                                                                      | 5                                                                                                   | 56,758                                                                                    | 4,730                                                                                          | 2,365                                                                                              | 2,183                                                                                                    | 1,092                                                                                      |                                                                                                    |
|                                                                                       | 6                                                                                                   | 65,046                                                                                    | 5,421                                                                                          | 2,711                                                                                              | 2,502                                                                                                    | 1,251                                                                                      |                                                                                                    |
|                                                                                       | 7                                                                                                   | 73,334                                                                                    | 6,112                                                                                          | 3,056                                                                                              | 2,821                                                                                                    | 1,411                                                                                      |                                                                                                    |
|                                                                                       | 8<br>Fach Additional                                                                                | 81,622                                                                                    | 6,802                                                                                          | 3,401                                                                                              | 3,140                                                                                                    | 1,570                                                                                      |                                                                                                    |
|                                                                                       | Each Additional                                                                                     | Person:                                                                                   | 601                                                                                            | 346                                                                                                | 310                                                                                                    | 160                                                                                        |                                                                                                    |
|                                                                                       | 1. DO I NEE<br>an applica                                                                           | D TO FILL OL<br>ation that is n                                                           | JT AN APPLICA<br>ot complete, so                                                               | TION FOR EACH                                                                                      | CHILD? No. Cor<br>ut all required in                                                                      | mplete the ap                                                                              | plication to apply for free or reduced price meals. Use one Household Eligibility Application for all students in your household per district. We cannot app                                                                                                    |
|                                                                                       | 2. WHO CAN<br>responsib<br>Children v                                                               | I GET FREE M<br>ility of a foste<br>vho meet the                                          | IEALS? All child<br>r care agency<br>definition of h                                           | ren in household<br>or court are eligi<br>omeless, runawa                                          | ls receiving bene<br>ble for free mea<br>ly, or migrant als                                               | efits from Sup<br>Is regardless o<br>so qualify for t                                      | plemental Nutrition Assistance Program (SNAP), Temporary Assistance for Needy Families (TANF) and/or are foster children that are under the legal<br>of your income. Also, your children can get free meals if your household's gross income is within the free limits on the Federal Income Eligibility Guideling<br>free meals. If you haven't been told your children will get free meals, please contact your school to see if your child(ren) qualifies.                                                                                          |
|                                                                                       | 3. WHO CAN                                                                                          | I GET REDUC                                                                               | ED PRICE MEA                                                                                   | LS? Your childre                                                                                   | n can get low co                                                                                          | st meals if yo                                                                             | ur household income is within the reduced price limits on the Federal Eligibility Income Chart, shown above.                                                                                                    |
|                                                                                       | 4. A MEMBE<br>ANYTHIN<br>wish to re                                                                 | R OF MY HOL<br>G MORE TO E<br>ceive the free                                              | JSEHOLD RECE<br>INSURE THAT I<br>meals, you sh                                                 | IVED SNAP OR T<br>MY CHILD RECIE<br>hould follow the s                                             | TANF BENEFITS.<br>VES FREE MEAL<br>steps outlined in                                                      | THE SCHOOL<br>S? No. You do<br>the letter from                                             | SENT A LETTER STATING THAT MY CHILD IS AUTOMATICALLY APPROVED FOR FREE MEALS BASED ON DIRECT CERTIFICATION. DO I NEED TO DO<br>to not need to do anything more to receive free meals for your child. If you have students not listed on the letter, contact the school immediately. If you<br>m the school to notify school personnel immediately.                                                                                                    |
|                                                                                       | 5. HOW DO<br>Does you                                                                               | I KNOW IF M<br>r family reloca                                                            | Y CHILDREN Q<br>ate on a seasor                                                                | UALIFY AS HOM<br>nal basis? Are an                                                                 | ELESS, MIGRAN<br>y children living                                                                        | T, OR RUNAV<br>with you who                                                                | VAY? Do the members of your household lack a permanent address? Are you staying together in a shelter, hotel, or other temporary housing arrangeme<br>have chosen to leave their prior family or household? If you believe children in your household meet these descriptions and haven't been told your child                                                                                                    |

#### STEP 6: Read through the Instructions for Applying Click the checkbox below stating you have read the instructions **Click the Next button** G Application for Free Milk/Meal and Reduced-Price Meals - Entity 100 - 05,20,06,00,04 - Google Chrome X skyward.iscorp.com/scripts/wsisa.dll/WService=wseduglenellyntrnil/sfamaedit020.w Application for Free Milk/Meal and Reduced-Price Meals Print Application for Free Milk/Meal and Reduced-Price Meals Previo Back Steps Next Instructions for Applying. Please select the option below after reviewing all information. Letter to Parents can be directed to contact information supplied in the Letter to Parents. Instructions for Applying I ha read the Instructions for Applying and would like to continue the application Privacy Act Statement Non-discrimination Statement Federal Income Chart A HOUSEHOLD MEMBER IS ANY CHILD OR ADULT LIVING WITH YOU. IF SOMEONE IN YOUR HOUSEHOLD RECEIVES SNAP OR TANF BENEFITS, FOLLOW THESE INSTRUCTIONS: Application • Part 1: Part 1: List all household members, school and grade for each student, and a SNAP or TANF case number for any household member including adults receiving such benefits. Household Names Part 2: Skip this part. • Part 2: Part 3: Skip this part. Child Status Part 4: Sign the form. (The last four digits of a Social Security Number are not necessary.) • Part 3: Part 5, 6, 7: Contact Information, Children's Racial and Ethnic Identities, and All Kids Information: Answer these questions if you choose to. (Optional) Gross Income IF NO ONE IN YOUR HOUSEHOLD GETS SNAP OR TANF BENEFITS AND IF ANY CHILD IN YOURHOUSEHOLD IS HOMELESS, A MIGRANT OR RUNAWAY OR HEAD START/EVEN START, FOLLOW THESE INSTRUCTIONS: • Part 4: Signature Part 1: List all household members and the name of school for each child. • Part 5: Part 2: If any child you are applying for is homeless, migrant, or a runaway check the appropriate box and call your school Contact Information Part 3: Complete only if a child in your household isn't eligible under Part 3. See instructions for All Other Households Part 6: Part 4: Sign the form. Only if part 3 is completed, please include the last four digits of a Social Security Number (or mark the box if s/he doesn't have one). Ethnicity and Race Part 5, 6, 7: Contact Information, Children's Racial and Ethnic Identities, and All Kids Information: Answer these questions if you choose to. (Optional) Part 7: IF YOU ARE APPLYING FOR A FOSTER CHILD, FOLLOW THESE INSTRUCTIONS: Sharing Information If all children in the household are foster children that are the legal responsibility of a foster care agency or court: Review and Submit Part 1: List all foster children and the school name for each child. Check the 'Foster Child' box for each foster child. Part 2: Skip this part. Part 3: Skip this part. Part 4: Sign the form. The last four digits of a Social Security Number are not necessary. Part 5, 6, 7: Contact Information, Children's Racial and Ethnic Identities, and All Kids Information: Answer these questions if you choose to. (Optional) If some of the children in the household are foster children that are the legal responsibility of a foster care agency or court: Part 1: List all household members and the name of school for each child. For any person, including children, with no income, you must check the 'No Income' box. Check the 'Foster Child' box for each foster child. Part 2: If any child you are applying for is homeless, migrant, or a runaway check the appropriate box and call your school Part 3: Follow these instructions to report total household income from this month or last month. Box 1-Name: List all household members with income. · Box 2-Gross Income and How Often It Was Received: For each household member, list each type of income received for the month. You must tell us how often the money is received - weekly, every other week, twice a month or monthly. For earnings, be sure to list the gross income, not the take-home pay. Gross income is the amount earned before taxes and other deductions. You should be able to find it on your pay stub or your boss can tell you. For other income, list the amount each person got for the month from welfare, child support, alimony, pensions, retirement, Social Security, Supplemental Security Income (SSI), Veteran's benefits (VA benefits), and disability benefits. Under All Other Income, list Worker's Compensation, unemployment or strike benefits, regular contributions from people who do not live in your household, and any other income. Do not include income from SNAP, FDPIR, WIC, Federal education benefits and foster payments received by the family from the placing agency. For ONLY the self-employed, under Earnings from Work, report income after expenses. This is for your business, farm, or rental property. If you are in the Military Privatized Housing Initiative or get combat pay, do not include these allowances as income. Part 4: Adult household member must sign the form and list the last four digits of their Social Security Number (or mark the box if s/he doesn't have one). Part 5, 6, 7: Contact Information, Children's Racial and Ethnic Identities, and All Kids Information: Answer these questions if you choose to. (Optional) ALL OTHER HOUSEHOLDS INCLUDING WIC HOUSEHOLDS, FOLLOW THESE INSTRUCTIONS:

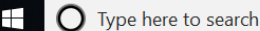

ጽ<sup>ጽ</sup> ^ 💊 🛐 📼 🕬 d<sup>y</sup> 7/24/2020 🖣

# STEP 7: Read through the Privacy Act Statements then press the Next button

| G Application for Free Milk/Meal                                                                                                    | and Reduced-Price Meals - Entity 100 - 05.20.06.00.04 - Google Chrome                                                                                                    |                                                                                                    | - o ×                                                                                                    |
|----------------------------------------------------------------------------------------------------|----------------------------------------------------------------------------------------------------|----------------------------------------------------------------------------------------------------|----------------------------------------------------------------------------------------------------|
| skyward.iscorp.com/scrip                                                                                                    | s/wsisa.dll/WService=wseduglenellyntrnil/sfamaedit020.w                                                                                                    |                                                                                                    |                                                                                                    |
| Application for Free M                                                                                                    | Ik/Meal and Reduced-Price Meals                                                                                                    |                                                                                                    |                                                                                                    |
| Steps                                                                                                    | Application for Free Milk/Meal and Reduced-Price Meals                                                                                                    | Pre <u>v</u> io <u>N</u> ext                                                                                                    | Print Back                                                                                                    |
| Letter to Parents                                                                                                    | Privacy Act Statement: This explains how we will use the information you give us.                                                                                                    |                                                                                                    |                                                                                                    |
| Instructions for Applying                                                                                                    |                                                                                                    |                                                                                                    |                                                                                                    |
| Privacy Act Statement                                                                                                    |                                                                                                    |                                                                                                    |                                                                                                    |
| Non-discrimination Statement                                                                                                    |                                                                                                    |                                                                                                    |                                                                                                    |
| Federal Income Chart<br>Application<br>• Part 1:<br>Household Names<br>• Part 2:<br>Child Status<br>• Part 3:<br>Gross Income<br>• Part 4:<br>Signature<br>• Part 5:<br>Contact Information<br>• Part 6:<br>Ethnicity and Race<br>• Part 7:<br>Sharing Information<br>Review and Submit | The Richard B. Russell National School Lunch Act requires the information on this application. You do not have to give the information, but if you do not, we cannot approve your child for of the Social Society Number of the adult household member who signs the application. The last four digits of the Social Society Number of the Adult household member who signs the application. The last four digits of the Social Society Number of the Adult household member who we signs the application. The last between the social Society Number of the Adult household member who we signs the application does not have a Social Society Number. We will use your information to determine if your child is eligible for free or reduced price meals, and for your of a share your eligibility information with education, health, and nutrition programs to help them evaluate, fund, or determine benefits for their programs, auditors for program reviews, and la program rules. | free or reduced price meals. Ye<br>ster child or you list a Supplet<br>hild or when you indicate that t<br>d enforcement of the lunch and<br>w enforcement officials to help | nu must include the last four digits<br>ental Nutrition Assistance<br>he adult household member<br>l breakfast programs. We MAY<br>them look into violations of |

U H C 🖬 🔒 🔿

ጵ<sup>ጵ</sup> ^ 🔩 🔂 🖿 🕬 d<sup>y</sup> 7/24/2020 🖣

# STEP 8: Read through the Non-Discrimination Statement and then click the Next button

| G Application for Free Milk/Meal                                                                                                    | and Reduced-Price Meals - Entity 100 - 05.20.06.00.04 - Google Chrome                                                                                                    |                                                                                                    | - 🗆 ×                                                                                           |
|----------------------------------------------------------------------------------------------------|----------------------------------------------------------------------------------------------------|----------------------------------------------------------------------------------------------------|-------------------------------------------------------------------------------------------------|
| skyward.iscorp.com/scrip                                                                                                    | s/wsisa.dll/WService=wseduglenellyntrnil/sfamaedit020.w                                                                                                    |                                                                                                    |                                                                                                 |
| Application for Free M                                                                                                    | Ik/Meal and Reduced-Price Meals                                                                                                    |                                                                                                    |                                                                                                 |
| Steps                                                                                                    | Application for Free Milk/Meal and Reduced-Price Meals                                                                                                    | Pre <u>v</u> iou <u>N</u> ext                                                                                                    | Print Back                                                                                      |
| Letter to Parents                                                                                                    | Non-discrimination Statement: This explains what to do if you believe you have been treated unfairly.                                                                                                    |                                                                                                    |                                                                                                 |
| Instructions for Applying                                                                                                    |                                                                                                    |                                                                                                    |                                                                                                 |
| Privacy Act Statement                                                                                                    |                                                                                                    |                                                                                                    |                                                                                                 |
| ➡ Non-discrimination Statement                                                                                                    |                                                                                                    |                                                                                                    |                                                                                                 |
| Federal Income Chart<br>Application<br>• Part 1:<br>Household Names<br>• Part 2:<br>Child Status<br>• Part 3:<br>Gross Income<br>• Part 4:<br>Signature<br>• Part 5:<br>Contact Information<br>• Part 6:<br>Ethnicity and Race<br>• Part 7:<br>Sharing Information<br>Review and Submit | In accordance with Fiederal civil rights law and U.S. Department of Apriculture (USDA) civil rights regulations and policies, the USDA, Its Apencies, Offices, and employees, and institutions partom discriminating based on race, color, national origin, sex, disability, age, or reprisal or retailation for prior civil rights activity conducted or funded by USDA. Persons with disabilities who require alternative means of communication for program information (e.g. Braille, Jarge print, audictage, American Sign Language, etc.), should contact the Ag Individuals who are deaf, hard of hearing or have speech disabilities may contact USDA through the Federal Relay Service at (800) 877-8339. Additionally, program information may be mar To file a program complaint of discrimination, complete the USDA Program Discrimination Complaint form, (AD-3027) found online at: http://www.ascr.usda.gov/complaint, filing_cust.html and provide in the letter all of the information requested in the form. To request a copy of the complaint form, call (866) 632-9992. Submit your completed form or letter to USDA by: (1) mail: US. Department of Apriculture (Tfice of the Assistant Secretary for Civil Rights H400 Independence Avenue, SW Washington, D.C. 20250-9410; (2) fax: (202) 690-7442; or (3) email: program.intake@usda.gov. This institution is an equal opportunity provider. The above address is for discrimination complaint purposes only. Return this complete application to your school, not USDA. | articipating in or administering USI<br>jency (State or local) where they a<br>de available in languages other tha<br>l, and at any USDA office, or write | DA programs are prohibited<br>pplied for benefits.<br>in English.<br>a letter addressed to USDA |

Type here to search

<u> </u>

H C 🗔 🏦 🚖 🦻

📌 🔨 🚱 🔚 🕬 🖉 10:49 AM 7/24/2020 🖣

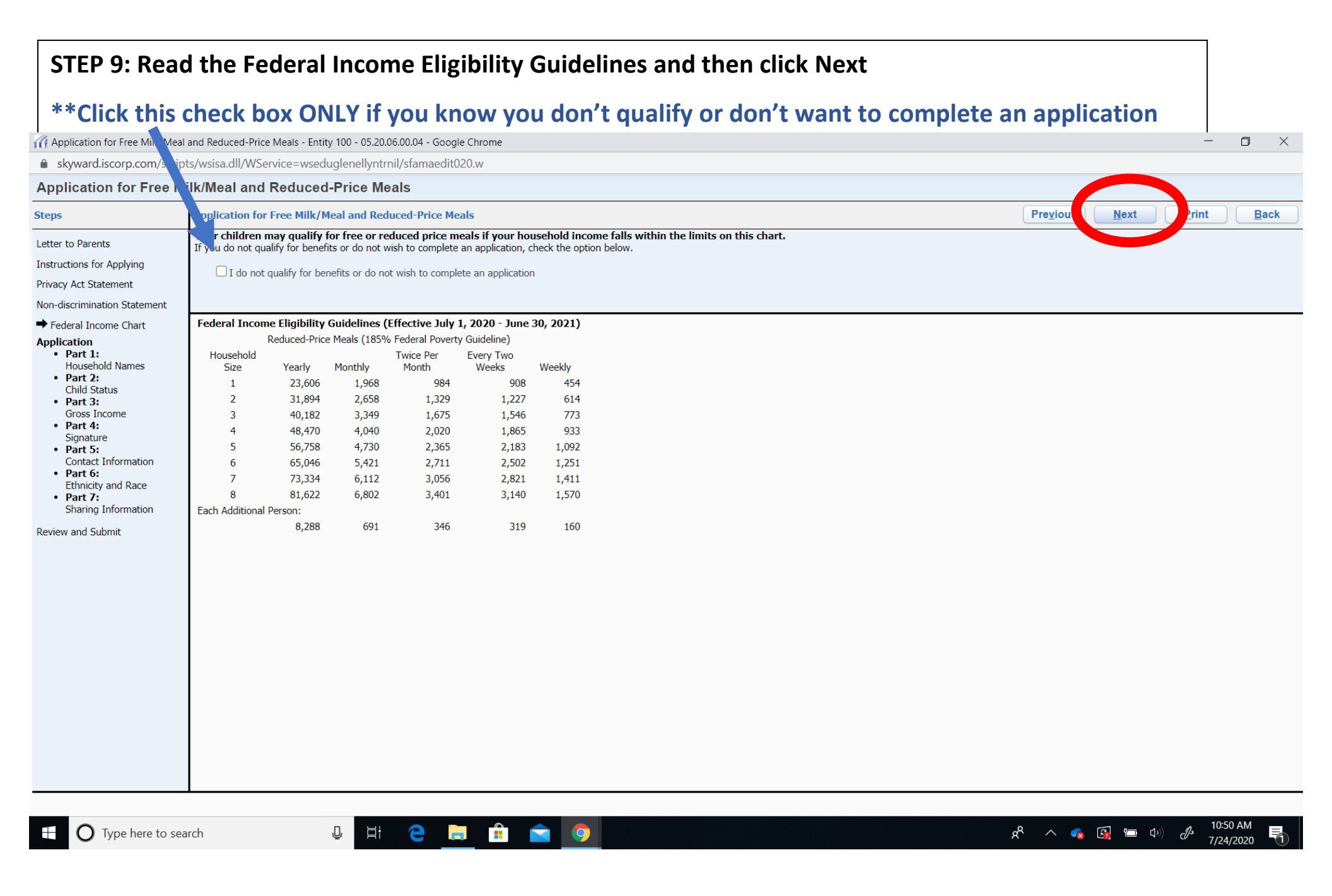

### **STEP 10:**

- Enter information for ALL household members (every person living in the household)
  - First name, Middle Initial, Last name, birthdate, school and grade (if a student), check foster child (if applicable), enter SNAP or TANF case number (if applicable), check NO income (if applicable)
- Press the Next button

| GApplication for Free Milk/Meal                      | and Reduced-Price Meals - Entity 100 - 05.20.0                                        | 5.00.04 - Google Chro                                                                                                    | me                     |       |                          |                             |                       | - 0 × |  |  |  |
|------------------------------------------------------|---------------------------------------------------------------------------------------|----------------------------------------------------------------------------------------------------|------------------------|-------|--------------------------|-----------------------------|-----------------------|-------|--|--|--|
| skyward.iscorp.c m/script                            | ts/wsisa.dll/WService=wseduglenellyntrn                                               | il/sfamaedit020.w                                                                                                    |                        |       |                          |                             |                       |       |  |  |  |
| Application for File Mi                              | ilk/Meal and Reduced-Price Me                                                         | als                                                                                                    |                        |       |                          |                             |                       |       |  |  |  |
| Steps                                                | Application for Free Milk/Meal and Redu                                               | pplication for Free Milk/Meal and Reduced-Price Meals                                                                                                    |                        |       |                          |                             |                       |       |  |  |  |
| Letter to Parents                                    | 1. All Household members - Complete One<br>Name and Grade columns are for students or | All Household members - Complete One Application Per Household Per School District. Skip to Part 4 if you list a SNAP or TANF case number. A foster child is the legal responsibility of a welfare age by or court. Schor<br>ime and Grade columns are for students only. |                        |       |                          |                             |                       |       |  |  |  |
| Instructions for Applying                            | Add More Names to Application                                                         |                                                                                                    |                        |       |                          |                             |                       |       |  |  |  |
| Privacy Act Statement                                |                                                                                       |                                                                                                    |                        |       |                          |                             |                       |       |  |  |  |
| Non-discrimination Statement                         |                                                                                       |                                                                                                    |                        |       |                          |                             |                       |       |  |  |  |
| Federal Income Chart                                 | Legal Name of Household Names<br>(First, Middle Initial, Last)                        | Birthdate                                                                                                    | School                 | Grade | Check if<br>Foster Child | SNAP or TANF<br>Case Number | Check if<br>NO Income |       |  |  |  |
| ➡ Part 1:                                            | (Example) Jane A. Smith                                                               |                                                                                                    |                        |       |                          |                             |                       |       |  |  |  |
| <ul> <li>Household Names</li> <li>Part 2:</li> </ul> | Danny Student                                                                         | 07/12/2007                                                                                                    | Abraham Lincoln School | 1     |                          |                             |                       |       |  |  |  |
| Child Status                                         | Sandy Student                                                                         | 07/10/2008                                                                                                    | Abraham Lincoln School | 2     |                          |                             |                       |       |  |  |  |
| Part 3:<br>Gross Income                              | Guardian 1                                                                            | 07/20/1979                                                                                                    |                        |       |                          |                             |                       |       |  |  |  |
| Part 4:     Signature                                | Guardian 2                                                                            | 07/20/1979                                                                                                    |                        |       |                          |                             |                       |       |  |  |  |
| • Part 5:                                            | Guardian 3                                                                            | 07/20/1979                                                                                                    |                        |       |                          |                             |                       |       |  |  |  |
| Contact Information                                  |                                                                                       |                                                                                                    |                        |       |                          |                             |                       |       |  |  |  |
| Ethnicity and Race • Part 7:                         |                                                                                       |                                                                                                    |                        |       |                          |                             |                       |       |  |  |  |

Review and Submit

Sharing Information

Ū

9

# STEP 11: If "Application Validation" pops up, verify and click Yes button

| G Application for Free Milk/Me                       | eal and Reduced-Price Meals - Entity 100 - 05.2                                      | 0.06.00.04 - Google C         | hrome                                   |            |                          |                             |                       | - 0                                                             |
|------------------------------------------------------|--------------------------------------------------------------------------------------|-------------------------------|-----------------------------------------|------------|--------------------------|-----------------------------|-----------------------|-----------------------------------------------------------------|
| skyward.iscorp.com/scr                               | ripts/wsisa.dll/WService=wseduglenellyn                                              | trnil/sfamaedit020.           | w                                       |            |                          |                             |                       |                                                                 |
| Application for Free                                 | Milk/Meal and Reduced-Price M                                                        | leals                         |                                         |            |                          |                             |                       |                                                                 |
| Steps                                                | Application for Free Milk/Meal and Redu                                              | iced-Price Meals              |                                         |            |                          |                             |                       | Pre <u>v</u> ious <u>N</u> ext <u>P</u> rint <u>B</u> ack       |
| Letter to Parents                                    | 1. All Household members - Complete On<br>Name and Grade columns are for students or | e Application Per Hous<br>Ny. | sehold Per School District. Skip to Par | t 4 if you | list a SNAP or           | TANF case number. A         | foster child is       | s the legal responsibility of a welfare agency or court. School |
| Instructions for Applying                            | Add More Names to Application                                                        |                               |                                         |            |                          |                             |                       |                                                                 |
| Privacy Act Statement                                |                                                                                      |                               |                                         |            |                          |                             |                       |                                                                 |
| Non-discrimination Statement                         |                                                                                      |                               |                                         |            |                          |                             |                       |                                                                 |
| Federal Income Chart Application                     | Legal Name of Household Names<br>(First, Middle Initial, Last)                       | Birthdate                     | School                                  | Grade      | Check if<br>Foster Child | SNAP or TANF<br>Case Number | Check if<br>NO Income |                                                                 |
| ➡ Part 1:                                            | (Example) Jane A. Smith                                                              |                               |                                         |            |                          |                             |                       |                                                                 |
| <ul> <li>Household Names</li> <li>Part 2:</li> </ul> | Danny Student                                                                        | 07/12/2007                    | Abraham Lincoln School                  | 1          |                          |                             |                       |                                                                 |
| Child Status                                         | Sandy Student                                                                        | 07/10/2008                    | Abraham Lincoln School                  | 2          |                          |                             |                       |                                                                 |
| Gross Income                                         | Guardian 1                                                                           | 07/20/1979                    |                                         |            |                          |                             |                       |                                                                 |
| Part 4:<br>Signature                                 | Guardian 2                                                                           | 07/20/1979                    |                                         |            |                          |                             |                       |                                                                 |
| • Part 5:                                            | Guardian 3                                                                           | 07/20/1979                    | Application Validation                  |            |                          | (m)                         |                       |                                                                 |
| Part 6:                                              |                                                                                      |                               | Please verify that the ho               | usehold m  | nembers listed           | here do not                 |                       |                                                                 |
| Ethnicity and Race                                   |                                                                                      |                               | have income.                            |            |                          |                             |                       |                                                                 |
| Sharing Information                                  |                                                                                      |                               | Do you want to continue                 | ?          |                          |                             |                       |                                                                 |
| Review and Submit                                    |                                                                                      |                               |                                         |            |                          |                             |                       |                                                                 |
|                                                      |                                                                                      |                               | Yes                                     |            |                          | No                          |                       |                                                                 |
|                                                      |                                                                                      |                               |                                         |            |                          |                             |                       |                                                                 |
|                                                      |                                                                                      |                               |                                         |            |                          |                             |                       |                                                                 |
|                                                      |                                                                                      |                               |                                         |            |                          |                             |                       |                                                                 |
|                                                      |                                                                                      |                               |                                         |            |                          |                             |                       |                                                                 |
|                                                      |                                                                                      |                               |                                         |            |                          |                             |                       |                                                                 |
|                                                      |                                                                                      |                               |                                         |            |                          |                             |                       |                                                                 |
|                                                      |                                                                                      |                               |                                         |            |                          |                             |                       |                                                                 |
|                                                      |                                                                                      |                               |                                         |            |                          |                             |                       |                                                                 |
|                                                      |                                                                                      |                               |                                         |            |                          |                             |                       |                                                                 |
|                                                      |                                                                                      |                               |                                         |            |                          |                             |                       |                                                                 |
|                                                      |                                                                                      |                               |                                         |            |                          |                             |                       |                                                                 |
|                                                      |                                                                                      |                               |                                         |            |                          |                             |                       |                                                                 |
|                                                      |                                                                                      |                               |                                         |            |                          |                             |                       |                                                                 |
|                                                      |                                                                                      |                               |                                         |            |                          |                             |                       |                                                                 |
| O Type here to s                                     | search 🕛 🛱                                                                           | e 📄                           | <b>= &gt;</b>                           |            |                          |                             |                       | ନ <sup>ጽ</sup> ୍ଦ୍ 🖓 🖆 🕼 🖉 10.38 AM                             |

# STEP 12: If your student qualifies as homeless, migrant, runaway, or headstart then click the appropriate checkbox. If the student doesn't qualify, then just click next

🚜 Application for Free Milk/Meal and Reduced-Price Meals - Entity 100 - 05.20.06.00.04 - Google Chrome

skyward.iscorp.com/scripts/wsisa.dll/WService=wseduglenellyntrnil/sfamaedit020.w

| Application for Free Mil | Meal and Reduced-Price Meals |
|--------------------------|------------------------------|
|--------------------------|------------------------------|

O Type here to search

Ū

е

| Letter to Parents       2. Ho eless, Migrant, Runaway, or Head Start (Categorically Eligible)         Instructions for Applying       Privacy Act Statement         Non-discrimination Statement       Instructions for Applying         Federal Income Chart       Child Status: Homeless Migrant Runaway Head Start         Application       • Part 1:<br>Household Names         • Part 2:<br>Child Status       Homeless Migrant Runaway Head Start |                                                                                                    |                                                            |  |
|----------------------------------------------------------------------------------------------------|----------------------------------------------------------------------------------------------------|------------------------------------------------------------|--|
| Federal Income Chart Child Status: Homeless Migrant Runaway Head Start     Application   • Part 1:   Household Names   • Part 2:   Child Status                                                                                                    | to Parents tions for Applying Act Statement scrimination Statement                                                                                                    | , Migrant, Runaway, or Head Start (Categorically Eligible) |  |
| <ul> <li>Part 3:<br/>Gross Income</li> <li>Part 4:<br/>Signature</li> <li>Part 5:<br/>Contact Information</li> <li>Part 6:<br/>Eart 7:<br/>Sharing Information</li> <li>Review and Submit</li> </ul>                                                                                                    | I Income Chart Child Status:<br>ation<br>Part 1:<br>Household Names<br>Part 2:<br>Child Status<br>Part 3:<br>Gross Income<br>Part 4:<br>Signature<br>Part 5:<br>Contact Information<br>Part 6:<br>Ethnicity and Race<br>Part 7:<br>Sharing Information<br>i and Submit | C Homeless ∪ Migrant ∪ Runaway ∪ Head Start                |  |

٥

10:58 AM

7/24/2020

ጽ 🔨 😪 🛐 🖿 🕬 🖉

×

STEP 13: Enter the legal name of each household member that receives income.

- Enter the amount of income before deductions for each member. Select from the drop down if the income is weekly (W), Bi-Weekly (B), Monthly (M), T (Twice a Month), or Annual (A)
- Repeat for Welfare, Child Support, Alimony (if applicable)
- Repeat for Pensions, Retirement, Social Security (if applicable)
- Repeat for Worker's Comp, Unemployment, SSI, and all other income (If applicable)
- Press the Next Button

## \*Note: Skip this section if student is receiving TANF or SNAP benefits (click Next button)

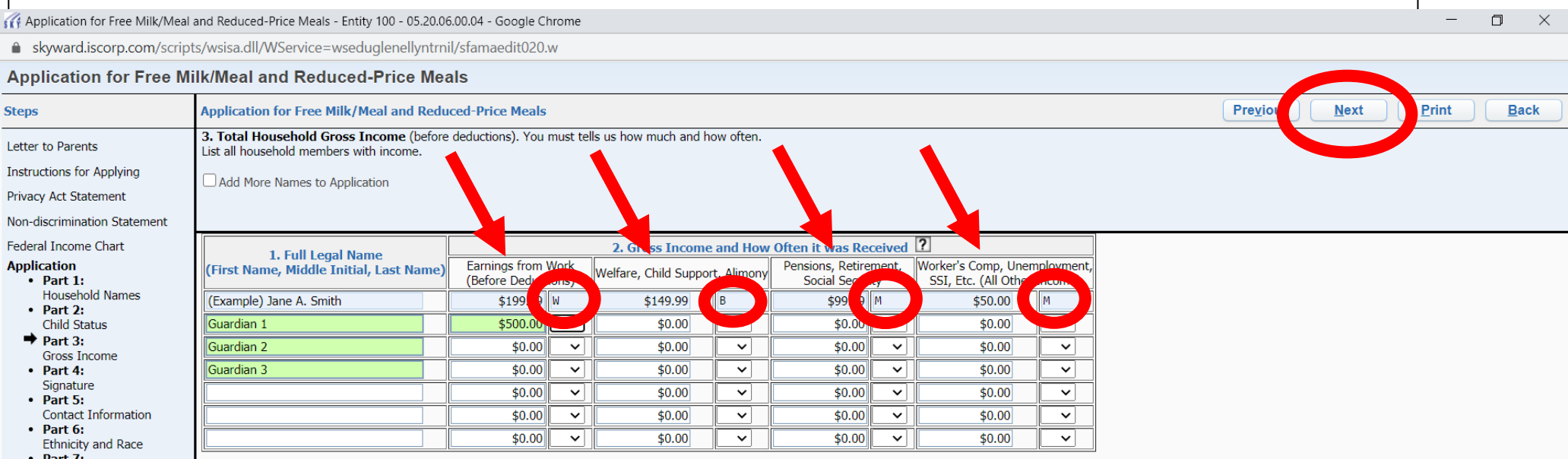

 Part 7: Sharing Information

Review and Submit

#### **STEP 14:**

- Enter the Social Security Number (SSN) of guardian signing the application
  - If you don't have a SSN, click the checkbox "I do not have a Social Security Number"
- Type in the name of the guardian filling out the application
- Click on "Click to Sign Button" on the right of the signature box

| Application for Free Milk/Mea                                                                                                    | ral and Reduced-Price Meals - Entity 100 - 05.20.06.00.04 - Google Chrome -                                                                                                    |
|----------------------------------------------------------------------------------------------------|----------------------------------------------------------------------------------------------------|
| skyward.iscorp.com/scri                                                                                                    | ipts/wsisa.dll/WService=wseduglenellyntrnil/sfamaedit020.w                                                                                                    |
| Application for Free                                                                                                    | Milk/Meal and Reduced-Price Meals                                                                                                    |
| Steps                                                                                                    | Application for Free Milk/Meal and Reduced-Price Meals     Previous     Next     Print     Back                                                                                                    |
| Letter to Parents                                                                                                    | 4. Signature and Social Security Number (Adult must sign)                                                                                                    |
| Instructions for Applying                                                                                                    |                                                                                                    |
| Privacy Act Statement                                                                                                    |                                                                                                    |
| Non-discrimination Statement                                                                                                    |                                                                                                    |
| Federal Income Chart<br>Application<br>• Part 1:<br>Household Names<br>• Part 2:<br>Child Status<br>• Part 3:<br>Gross Income<br>→ Part 4:<br>Signature<br>• Part 5:<br>Contact Information<br>• Part 6:<br>Ethnicity and Race<br>• Part 7:<br>Sharing Information<br>Review and Submit | An adult household member must sign the application. If Part 3 is completed, the adult signing the major must last the last four digits of his or her Social Security Number or mark the 1 do not have a Social Security Number' box. See Privacy Act statement: * Last Four Digits of SSN: ***.** |

11:03 AM

7/24/2020

ጵ ^ 🐟 🚮 🖿 🕬 🥼

# STEP 15: Read the Electronic Signature Agreement that pops up and click "I Agree" button

| Application for Free Milk/Mea                                                                                                    | I and Reduced-Price Meals - Entity 100 - 05.20.06.00.0                                                                                                    | 4 - Google Chrome                                                                                                    |    | - 0 ×                                                                                                    |
|----------------------------------------------------------------------------------------------------|----------------------------------------------------------------------------------------------------|----------------------------------------------------------------------------------------------------|----|----------------------------------------------------------------------------------------------------|
| skyward.iscorp.com/scri                                                                                                    | ots/wsisa.dll/WService=wseduglenellyntrnil/sfa                                                                                                    | Electronic Signature Agreement - Entity 100 - 05.20.06.00.04 - Google Chrome                                                                                                    | ×  |                                                                                                    |
| Application for Free N                                                                                                    | lilk/Meal and Reduced-Price Meals                                                                                                    | skyward.iscorp.com/scripts/wsisa.dll/WService=wseduglenellyntrnil/stamaedit015.w?isPop                                                                                                    | ou |                                                                                                    |
| Steps                                                                                                    | Application for Free Milk/Meal and Reduced-                                                                                                    | Electronic Signature Agreement                                                                                                    |    | Previous         Next         Print         Back                                                                                                    |
| Letter to Parents<br>Instructions for Applying<br>Privacy Act Statement<br>Non-discrimination Statement<br>Federal Income Chart<br>Application<br>• Part 1:<br>Household Names<br>• Part 2:<br>Child Status<br>• Part 3:<br>Gross Income<br>• Part 4:<br>Signature<br>• Part 5:<br>Contact Information<br>• Part 6:<br>Ethnicity and Race<br>• Part 7:<br>Sharing Information<br>Review and Submit | 4. Signature and Social Security Number (Ad<br>An adult household member must sign the applical<br>Statement<br>* Last Four Digits of SSN: ***_**_ (<br>I certify (promise) that all information on this appl<br>understand that if I purposely give false informatio<br>Guardian 1<br>Date Printed Name of Adult | Electronic Signature Agreement Under the Federal Electronic Signatures in Global and National Commerce Act, before you may submit this Food Service Account Application electronically, you must be provided with certain of the following information and you must affirmatively agree to the following and thereafter not withdraw your agreement. Please take a moment to review and acknowledge your understanding and acceptance of this Agreement. By electronically signing this Food Service Account Application, I acknowledge receipt of the application agreement, and I agree to be bound by the terms and conditions of the agreement. By clicking 'I Agree' and submitting this agreement via the internet, I acknowledge that: * I have read and understood the foregoing Electronic Signature Agreement and that I intend to be bound thereby. * I understand and agree that my electronic signature is the equivalent of a manual signature and that others may rely on it as such in connection with any and all agreements I may enter into, including but not limited to this Electronic Signature Agreement. * I further acknowledge and agree that it is my obligation to immediately advise the school district of any change in my electronic address (i.e., email address). * I further acknowledge and agree that it is my obligation to immediately advise the school district in the event that I withdraw my consent to this Electronic Signature Agreement. * I acknowledge and agree that in the event that any person known to me (whether it be a family member, member of my household or otherwise) misappropriates any of the security devices connected with my Food Service account application and such misappropriation could not reasonably be detected by the school district, the school district shall have the right to treat all resulting electronic signatures as though they were affixed by the person whose name is typed below. * I acknowledge and agree that the individual completing this electronic account application is the individual in whose name is on the acc | nb | er or mark the 'I do not have a Social Security Number' box. See Privacy Act<br>I understand that school officials may verify (check) the information. I |

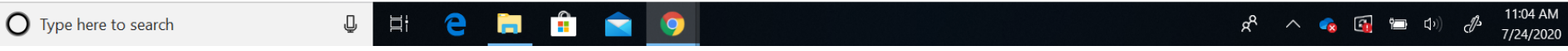

 $\Box$ 

#### STEP 16: The signature and date will auto-fill. Click Next

G Application for Free Milk/Meal and Reduced-Price Meals - Entity 100 - 05.20.06.00.04 - Google Chrome

skyward.iscorp.com/scripts/wsisa.dll/WService=wseduglenellyntrnil/sfamaedit020.w

Application for Free Milk/Meal and Reduced-Price Meals Application for Free Milk/Meal and Reduced-Price Meals Previou rint Back Steps Next 4. Signature and Social Security Number (Adult must sign) Letter to Parents Instructions for Applying Privacy Act Statement Non-discrimination Statement Federal Income Chart An adult household member must sign the application. If Part 3 is completed, the adult signing the form also must list the last four digits of his or her Social Security Number or mark the 'I do not have a Social Security Number' box. See Privacy Act Statement Application • Part 1: \* Last Four Digits of SSN: \*\*\*-\*\*-OR I do not have a Social Security Number Household Names I certify (promise) that all information on this application is true and all income is reported. I understand the school will get Federal funds based on the information I give. I understand that school officials may verify (check) the information. I • Part 2: Child Status understand that if I purposely give false information, my children may lose meal benefits, and I may be prosecuted. Part 3: Gross Income Remove 07/24/2020 Guardian 1 <Signed Electronically> ➡ Part 4: Date Printed Name of Adult Household Member\* Signature of Adult Household Member\* Signature • Part 5: Contact Information • Part 6: Ethnicity and Race • Part 7: Sharing Information Review and Submit

Asterisk (\*) denotes a required field

J

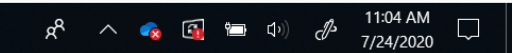

X

# STEP 17: OPTIONAL enter in your contact information OR just click Next to skip

H 🗧 🗎 💼 🐋 🧔

Ū

| Application for Free Milk/Meal and Reduced-Price Meals - Entity 100 - 05.20.06.00.04 - Google Chrome     skyward.iscorp.com/scripts/wsisa.dll/WService=wseduglenellyntrnil/sfamaedit020.w  Application for Free Milk/Meal and Reduced-Price Meals | ) X<br>Back |
|----------------------------------------------------------------------------------------------------|-------------|
| skyward.iscorp.com/scripts/wsisa.dll/WService=wseduglenellyntrnil/sfamaedit020.w  Application for Free Milk/Meal and Reduced-Price Meals                                                                                                    | Back        |
| Application for Free Milk/Meal and Reduced-Price Meals                                                                                                    | Back        |
|                                                                                                    | Back        |
| Steps     Application for Free Milk/Meal and Reduced-Price Meals                                                                                                    |             |
| Letter to Parents 5. Contact Information (Optional)                                                                                                    |             |
| Instructions for Applying                                                                                                    |             |
| Privacy Act Statement                                                                                                    |             |
| Non-discrimination Statement                                                                                                    |             |
| Federal Income Chart     Work Telephone Number:     Ext:     Home Telephone Number:     Ext:                                                                                                    |             |
| Part 1: Tin Code:                                                                                                    |             |
| Household Names                                                                                                    |             |
| Child Status                                                                                                    |             |
| • Part 3:<br>Gross Income                                                                                                    |             |
| Part 4: Signature                                                                                                    |             |
| Part 5:                                                                                                    |             |
| • Part 6:                                                                                                    |             |
| Ethnicity and Race                                                                                                    |             |
| Sharing Information                                                                                                    |             |
| Review and Submit                                                                                                    |             |
|                                                                                                    |             |
|                                                                                                    |             |
|                                                                                                    |             |
|                                                                                                    |             |
|                                                                                                    |             |
|                                                                                                    |             |
|                                                                                                    |             |
|                                                                                                    |             |
|                                                                                                    |             |
|                                                                                                    |             |
|                                                                                                    |             |
|                                                                                                    |             |
|                                                                                                    |             |

11:05 AM 7/24/2020

 $\Box$ 

ጽ 🔨 🍖 🛐 🖿 🕬 🖑

# STEP 18: OPTIONAL If you would like to enter in the student's racial and ethnic identity, click the check box and the applicable ethnic identity OR just click the Next button to skip

| GApplication for Free Milk/Mea                                                                                                    | al and Reduced-Price Meals - Entity 100 - 05.20.06.00.04 - Google Chrome 🗖 🗖                                                                                                    | I X  |  |  |  |
|----------------------------------------------------------------------------------------------------|----------------------------------------------------------------------------------------------------|------|--|--|--|
| skyward.iscorp.com/scripts/wsisa.dll/WService=wseduglenellyntrnil/sfamaedit020.w                                                                                                    |                                                                                                    |      |  |  |  |
| Application for Free Milk/Meal and Reduced-Price Meals                                                                                                    |                                                                                                    |      |  |  |  |
| Steps                                                                                                    | Application for Free Milk/Meal and Reduced-Price Meals                                                                                                    | Back |  |  |  |
| Letter to Parents                                                                                                    | 6. Children's Racial And Ethnic Identities (Optional)                                                                                                    |      |  |  |  |
| Instructions for Applying                                                                                                    |                                                                                                    |      |  |  |  |
| Privacy Act Statement                                                                                                    |                                                                                                    |      |  |  |  |
| Non-discrimination Statement                                                                                                    |                                                                                                    |      |  |  |  |
| Federal Income Chart<br>Application<br>• Part 1:<br>Household Names<br>• Part 2:<br>Child Status<br>• Part 3:<br>Gross Income<br>• Part 4:<br>Signature<br>• Part 5:<br>Contact Information<br>➡ Part 6:<br>Ethnicity and Race<br>• Part 7:<br>Sharing Information<br>Review and Submit | I would like to report this optional information         Mark one ethnic identity:       Mark one or more racial identities:         I hispanic/Latino       Datain         Not Hispanic/Latino       Uhite         Not Hispanic/Latino       Uhite         Not Hispanic/Latino       Uhite         Not Hispanic/Latino       Uhite         Not Hispanic/Latino       Uhite         Not Hispanic/Latino       Uhite         Not Hispanic/Latino       Uhite         Not Hispanic/Latino       Uhite         Not Hispanic/Latino       Uhite         Not Hispanic/Latino       Uhite         Not Hispanic/Latino       Uhite         Nation       Not Hispanic/Latino |      |  |  |  |

H 🧲 🔚 🔒 🔿

📌 🔨 🚱 🖼 🖘 🖓 🥭 11:05 AM 🖓

STEP 19: OPTIONAL If you want your application information shared with All Kids (a complete healthcare program for every child in Illinois) then fill out the guardian information and sign If you do NOT want your information shared, then click the checkbox below saying "I DO NOT" Click Next to Skip

| GAPPlication for Free Milk/Meal                                                                                                    | and Reduced-Price Meals - Entity 100 - 05.20.06.00.04 - Google Chrome                                                                        |                                    | - 0 ×           |  |  |
|----------------------------------------------------------------------------------------------------|----------------------------------------------------------------------------------------------------|------------------------------------|-----------------|--|--|
| skyward.iscorp.com/scripts/wsisa.dll/WService=wseduglenellyntrnil/sfamaedit020.w                                                                                                    |                                                                                                    |                                    |                 |  |  |
| Application for tree M                                                                                                    | ilk/Meal and Reduced-Price Meals                                                                                                    |                                    |                 |  |  |
| Steps                                                                                                    | Application for Free Milk/Meal and Reduced-Price Meals                                                                                       | Pre <u>v</u> ious <u>N</u> ext Iri | nt <u>B</u> ack |  |  |
| Letter to Parents                                                                                                    | 7. Sharing Application Information With All Kids - All Kids program is a complete healthcare program for every child in Illinois. (Optional) |                                    |                 |  |  |
| Instructions for Applying                                                                                                    |                                                                                                    |                                    |                 |  |  |
| Privacy Act Statement                                                                                                    |                                                                                                    |                                    |                 |  |  |
| Non-discrimination Statement                                                                                                    |                                                                                                    |                                    |                 |  |  |
| Federal Income Chart                                                                                                    | No! I DO NOT want information from my Household Eligibility Application shared with All Kids                                                 |                                    |                 |  |  |
| Application<br>• Part 1:<br>Household Names<br>• Part 2:<br>Child Status<br>• Part 3:<br>Gross Income<br>• Part 4:<br>Signature<br>• Part 5:<br>Contact Information<br>• Part 6:<br>Ethnicity and Race<br>• Part 7:<br>Sharing Information<br>Review and Submit | Signature of Parent/Guardian: Click to Sign Date: Printed Name:                                                                              |                                    |                 |  |  |

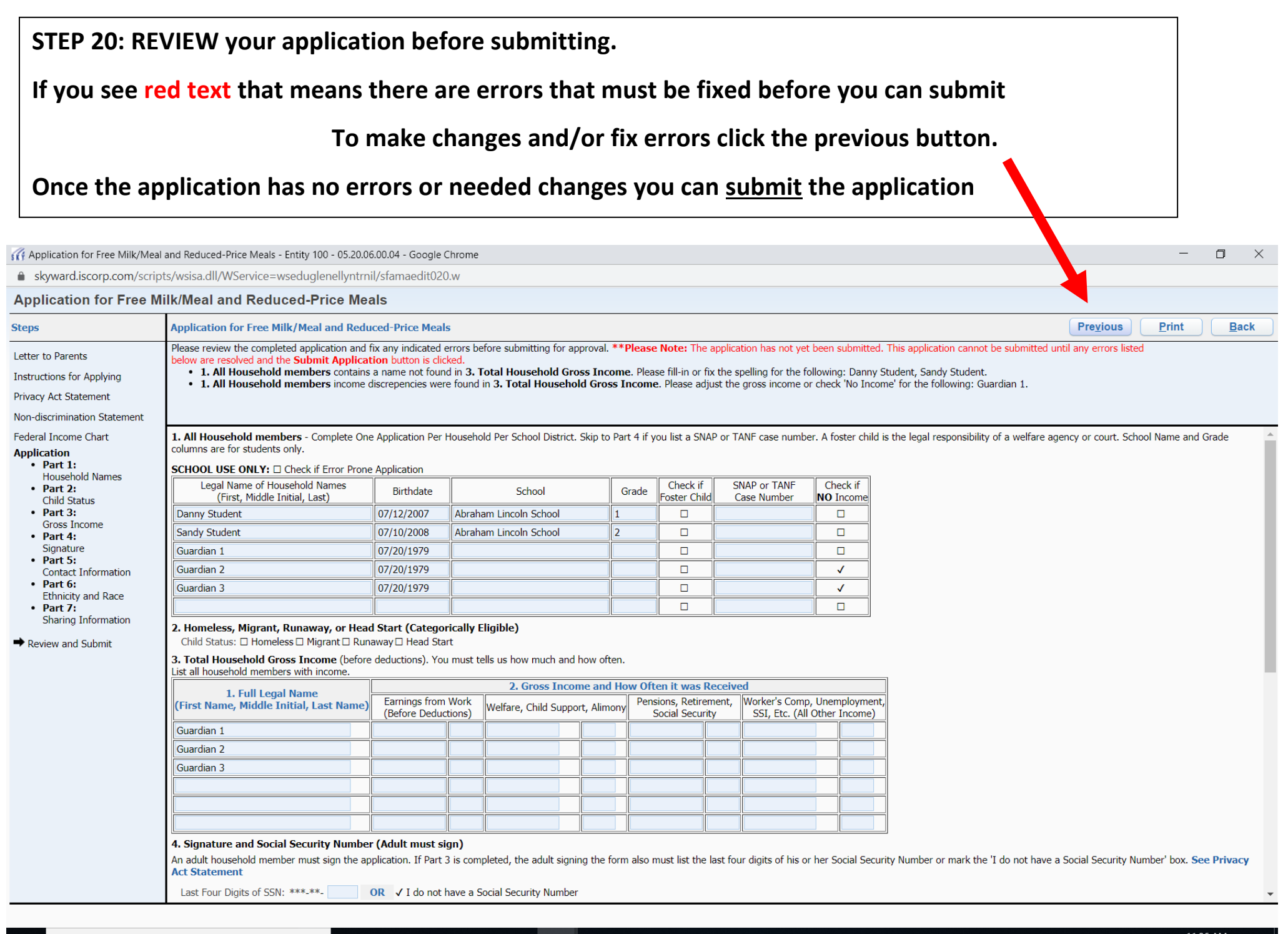

J